## 利用者ワンタイムパスワードの登録方法

## 1.管理者ログオン

①eパートナー(法人)画面より管理者ログオ ンをクリック。

- a)電子証明書方式ご利用の場合 【電子証明書を使用した利用はこちらかロ グオン】をクリックし、証明書の選択画面に て該当の証明書を選択し、契約法人暗証 番号を入力しログオンします。
- b)ログオンID方式ご利用の場合
  【契約法人ID】と【契約法人暗証番号】を
  入力しログオンします。

②お手持ちのeパートナーカードに記載されている確認番号よりワンタイムパスワードを入力しOKボタンをクリックしてください。

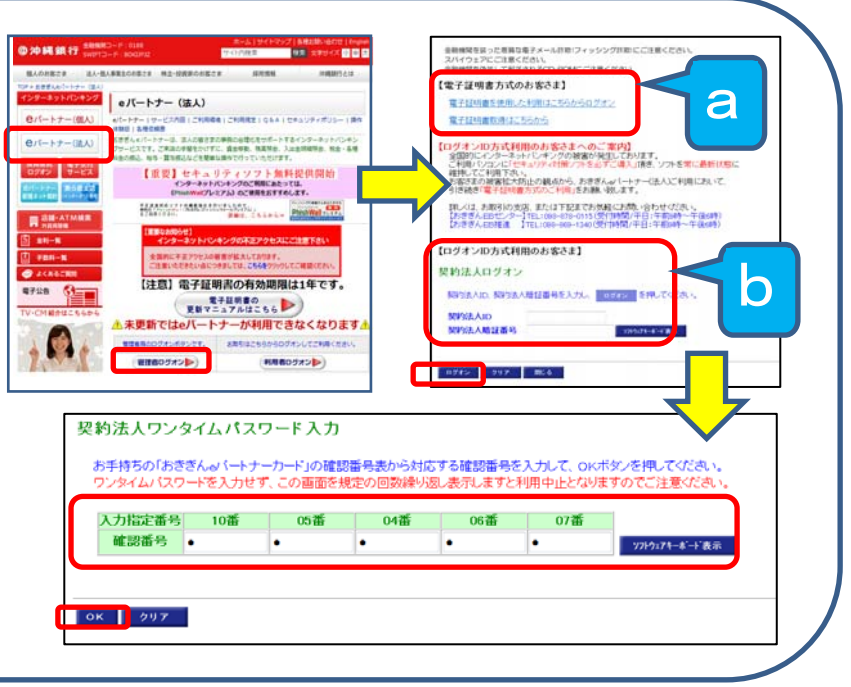

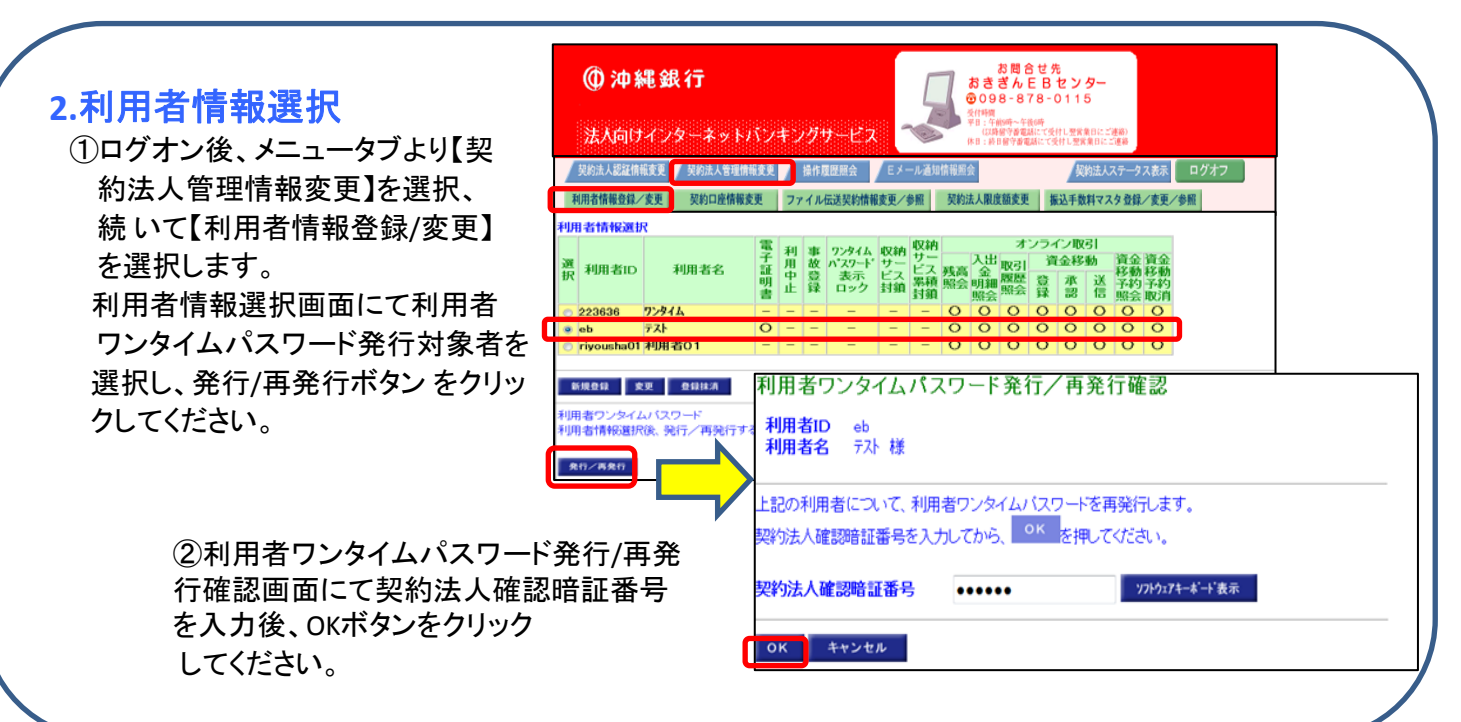

## 3.利用者ワンタイムパスワード発行/ 再発行完了

利用者ワンタイムパスワード表は利用者画面で お取引する際に必要となりますので、印刷を行い OKボタンをクリックしてください。

※利用者ワンタイムパスワードは何度でも再発行 可能ですが、第三者に開示しないように厳重に 管理してください。

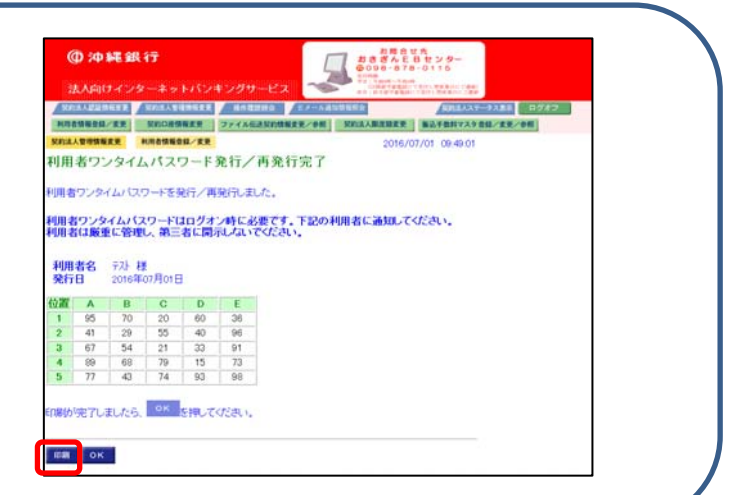